目次

• 操作方法

CSVファイルを使用して、シートの作成およびデータの取り込みを同時に行う方法を説明します。

特徴

:CSVファイルからデータを一括で取り込むことができます。

:CSVファイルは、事前に所定の形式に整えていただく必要があります。

① 注意事項

・同一の「シート名」「フォーム名」は使用できません。

- ・「シート名」「フォーム名」「項目名」は50文字以内で設定してください。
- ・「シート名」「フォーム名」「項目名」には記号を使用できません。

## 操作方法

1. あらかじめCSVファイルを用意します。

【CSVファイルの記載方法】

・1行目には、各データ項目の「項目名」を記載します。

・2行目以降に、それぞれの項目に対応するデータを入力します。

項目名1,項目名2,項目名3,項目名4 データ1,データ2,データ3,データ4 データ5,データ6,データ7,データ8

2.シート画面の[新規作成]をクリックします。

| シート名を検索     Q     作成者     V     最終更新日     V | >-≻-覧<br>Ə >-ト ⓑ ᡂ ᡂ 曖 |         |   |     |   | 新規作成  |   |
|---------------------------------------------|------------------------|---------|---|-----|---|-------|---|
|                                             |                        | シート名を検索 | Q | 作成者 | ~ | 最終更新日 | ~ |

3.「CSVファイルから作成する」を選択し、[OK]をクリックします。

| 43<br>15 | 取込方法の選択                       | X |  |
|----------|-------------------------------|---|--|
| 71       | <ul> <li>+ 手動で作成する</li> </ul> |   |  |
| 56       | ● ☞ CSVファイルから作成する             |   |  |
| 14       | ◯ Jᡂ JSONファイルから作成する           |   |  |
| 40       | ○ [ʒ] ZIPファイルから作成する           |   |  |
| 32<br>46 | キャンセル OK                      |   |  |
| 700      |                               | 2 |  |

4.CSVファイルとシート名を指定し、[取込]をクリックします。

| esv取込                                      |                                                   | 戻る |
|--------------------------------------------|---------------------------------------------------|----|
|                                            | ① 取込種別選択 > ② マスタ定義設定 > ③ データ取込                    |    |
| 取込種別選択                                     | <mark>CSVファイル選択</mark><br>クリックし、対象のCSVファイルを選択します。 |    |
| 取込CSVファイル                                  | CSVファイル選択 * 向談明編_20250501160519.csv               |    |
| シート設定                                      |                                                   |    |
| <ul> <li>契約サイトと連携する</li> <li>取込</li> </ul> | シートQ2<br>シート名を入力します。                              |    |

- 5.取り込まれたデータの項目が一覧で表示されます。
- 必要に応じて、項目名やデータの種類を編集してください。その後、 [データ取込]をクリックします。

| SV取込      |        |                     |        |       |                             |          |            |          |          | 戻る     |
|-----------|--------|---------------------|--------|-------|-----------------------------|----------|------------|----------|----------|--------|
|           |        | (V) I               | 取込種別選択 | >     | <ol> <li>マスタ定義設定</li> </ol> | > 3 7    | ータ取込       |          |          |        |
| マスタ定義設定   |        |                     |        |       |                             |          |            |          |          |        |
| 商談明細_2025 |        |                     |        |       |                             |          | ■ 取込種別選択   | ● プレビュー表 | <b>T</b> | データ取込  |
| 表示名       | 種類     | 種別詳細                | 数式     | 小数桁数  | 文字列連番 ()                    | 選択四日 ①   | 初期值 ①      | 入力       | 数值自動     | 重複 :   |
| _id       | テキスト ∨ | 1行 ~                | )      |       |                             |          |            |          |          |        |
| 商談連番      | テキスト ∨ | 1行 ~                |        | 取込種別語 | 設定                          | プレビュ     | 一表示        | デー:      | 取込       |        |
| 営業名       | テキスト ∨ | 1行 ~                |        | 取込種別  | 重別設定画面に戻り                   | ます。 取込内容 | のプレビューを表示し | ます。 デー   | タ取込画面の   | こ進みます。 |
| 部署名       | テキスト ∨ | 1行 ~                |        |       |                             |          |            |          |          |        |
| 顧客名       | テキスト ∨ | 1行 ~ ~              |        |       |                             |          |            |          |          |        |
| 工事場所      | テキスト ∨ | 1行 ~ ~              |        |       |                             |          |            |          |          |        |
| 商談区分      | テキスト ∨ | 1行 ~                |        |       |                             |          |            |          |          |        |
| 商談発生日     | テキスト ∨ | 1 <del>17</del> ~ ~ |        |       |                             |          |            |          |          |        |
|           |        |                     |        |       |                             |          |            |          |          |        |

6. 内容を確認し、問題がなければ[保存]をクリックします。

|       |            |       |       | (    | 取込種別選邦 | <b>د ب</b> | 🕢 ২২ | タ定義設定     | >     | 3 データ取i      | 2     |                |       |        |          |
|-------|------------|-------|-------|------|--------|------------|------|-----------|-------|--------------|-------|----------------|-------|--------|----------|
|       |            |       |       |      |        |            |      |           |       |              |       |                |       |        |          |
| データ取込 |            |       |       |      |        |            |      |           |       |              |       |                |       |        |          |
|       |            |       |       |      |        |            |      |           |       |              |       | <b>, , , ,</b> | タ定義設定 |        | 保存       |
|       |            |       |       |      |        |            |      |           |       |              |       |                |       |        |          |
|       |            | 商談連番  | 営業名   | 部署名  | 顧客名    | 工事場所       | 商談区分 | 商談発       | 工事名   | 建物名          | 商談開.  | 商談終            | 依頼内容  | 返答     | 受注予.     |
| 1     | 6807934    | R0018 | 鯱倉 太郎 | 工事部  | 鲟田工務   | アマゾン       | クレーム | 2025/4/22 | アマゾン  | アマゾン         |       |                | 橋に亀裂  | 現地調査   |          |
| 2     | 680205f9   | R0017 | 鯱倉 太郎 | 札幌支店 | 株式会社   | 北海道        | 商談依頼 | 2025/4/21 | ホテル建. | マスタ定義設       | 定     |                | 保存    |        |          |
| 3     | 6802032    | R0016 | 鯱倉 太郎 | 太平洋  | 鲸山建設   | 日本海        | 商談依頼 | 2025/4/18 | 日本海タ. | マスタ定義談       | 定画面に戻 | ります。           | 画面に表  | 示された内容 | ¥でシー     |
| 4     | 67fdc98e   | R0001 | 鈴木 一  | 営業1課 | 顧客サン   | 東京都足       | 商談依頼 | 2025/3/13 | AAA7  | AAA <b>7</b> | 10:00 | 11:00          | 作成しま  | ŧ.     |          |
| 9     | 67fdc98e   | R0002 | 加藤 三  | 営業2課 | ■■マン   | 神奈川県       | その他  | 2025/2/3  | マンショ  | マンショ         | 13:00 | 14:00          | 新規顧客  | 弊社、リ   | 2025/3/2 |
| 6     | 5 67fdc98e | R0003 | 田中 五  | 営業3課 | 顧客サン   | 名古屋市       | 見積依頼 | 2025/3/13 | マンショ  | マンショ         | 13:00 | 14:00          | 新規顧客  | 弊社、リ   |          |
| 7     | 67fdc98e   | R0004 | 佐藤 次  | 営業1課 | 顧客サン   | 名古屋市       | 見積依頼 | 2025/2/5  | 高齡者用  | 名駅高齢         | 10:00 | 11:00          | 高齡者向  | 1月10日  | 2025/4/3 |
| 8     | 67fdc98e   | R0005 | 加藤 三  | 営業2課 | ■■マン   | 愛知県安       | 商談依頼 | 2025/2/3  | △△鄮   |              | 13:00 | 14:00          | 新規顧客  | 弊社、リ   |          |
| 9     | 67fdc98e   | R0006 | 鈴木 一  | 営業1課 | 顧客設計   | 名古屋市       | クレーム | 2025/1/7  | 00マン  | 00マン         | 10:00 | 11:00          | マンショ  | 1月10日  |          |
| 10    | ) 67fdc98e | R0007 | 鈴木 一  | 営業1課 | 顧客サン   | 名古屋市       | 商談依頼 | 2025/1/7  | ■■マン  | ■■マン         | 10:00 | 11:00          | マンショ  | 1月10日  |          |
| -     |            |       |       |      |        |            |      |           |       |              |       |                |       |        |          |

7.確認ダイアログで[OK]をクリックすると、シートの作成が完了します。